## 烟台中大德美学校招生程序

1. 报名通道。首次使用智慧招生平台前,可通过手机应用市场下载安装"爱山东●烟台一手通"APP。在"爱山东●烟台一手通"客户端首页进入"教育专区",点击"芝罘区智慧招生平台",进入平台首页。

 注册/登录。请家长使用本人姓名、身份证号及手机号在 "爱山东●烟台一手通" APP 实名认证。之前已经在"爱山东● 烟台一手通"APP 注册信息并实名认证过的,可直接使用已注册 信息在爱山东●烟台一手通进行登录。若忘记密码,可点击忘记 密码进行找回。如果之前没有注册,请先注册,实名认证后进行 信息填报。

3.信息填写。请根据系统提示添加学生信息,并按照相关证件内容据实填写学生基本信息、学生户籍信息、监护人信息、房产信息等相关内容。

4.信息提交。信息填写完成后点击提交按钮提交学生报名信息,信息提交成功后系统自动产生报名编号。提示:不点击提交按钮无法完成报名,请家长注意保存报名编号,以备后期信息查询或核验使用。

5.信息修改。报名信息提交后,即进入审核阶段,核验通过前,如需修改信息,可点击"撤回提交"按钮进行修改,并重新提交;核验通过后,所有信息将无法改动。

6. 消息查询。报名信息核验结果、学校录取结果等报名通知

1

将通过智慧招生平台进行推送,家长可以在各报名端口登记列表的"系统消息"中查看通知内容。